# Sena WiFi Adapter 快速入门指南

中文

## SENA MOTORCYCLES 应用程序

 下载 SENA MOTORCYCLES 应用程序,设置 WiFi Adapter 以便自动升级您的主装置。
Android: 华为应用市场,腾讯应用宝 > SENA MOTORCYCLES

iOS: App Store > SENA MOTORCYCLES

• 使用 SENA MOTORCYCLES 应用程序可以节省主装置固件 更新时间,让您更好地享受旅途的风景!

# 升级主装置固件

固件将在主装置充电时自动升级。如果想要手动升级固件, 请在 SENA MOTORCYCLES 应用程序上更改设置。

注意:

升级固件时,请勿将 WiFi Adapter 断开连接,否则可能 会对产品造成损坏。

# 

# 连接设置

- 1. 打开 SENA MOTORCYCLES 应用程序。
- 2. 轻按屏幕右上角的菜单按钮 (🐼),选择通过 WiFi 更新。
- 3. 按照 SENA MOTORCYCLES 应用程序上的说明将 WiFi Adapter 连接到 WiFi 接入点。

#### 注意:

如果要更改 WiFi 接入点,请**恢复出厂设置**,然后重复上 述步骤。

# LED 说明

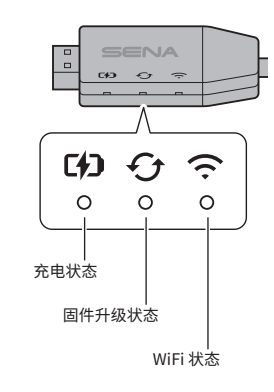

2

# 充电状态

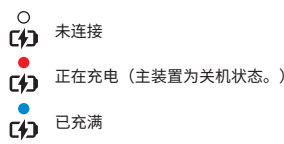

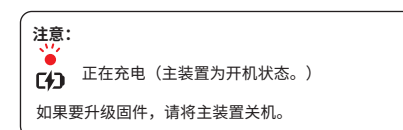

## 固件升级状态

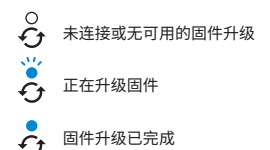

# WiFi 状态

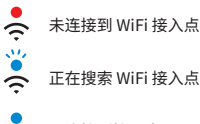

🗧 已连接到接入点

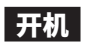

#### 将 USB 连接器插入到已连接电源的 USB 充电器端口。

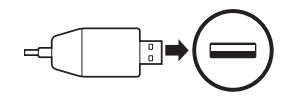

### 注意:

- 只有获得 FCC、CE、IC 或其他当地机构的批准第三方 USB 充电器 (5 V/1 A) 可与 WiFi Adapter 搭配使用。
- 2. 请勿将 WiFi Adapter 连接到 PC 的 USB 端口。

# 连接主装置

#### 将 USB-C 连接器插入到主装置的 USB-C 端口。

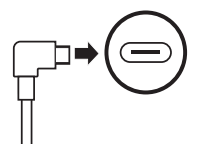

注意:

如果您在主装置开机时连接,**WiFi Adapter**上的 LED 充 电指示灯将为红色呼吸闪烁状态。

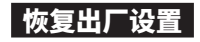

如果想要将 WiFi Adapter 恢复到出厂默认设置,重置装置的 操作非常简单:

 将回形针轻轻地插入装置背面的孔中,轻轻按住恢复出厂 设置针孔按钮1秒以上(●),然后松开按钮(❷)。

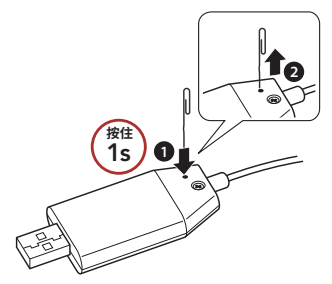

2. WiFi Adapter 将自动重启,三个 LED 灯同时亮起。

注意:

WiFi Adapter 将恢复至出厂默认设置,包括 WiFi 配置设 置,固件设置和语言设置。

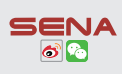

Sena Technologies, Inc. 客户支持: https://senachina.com/support/